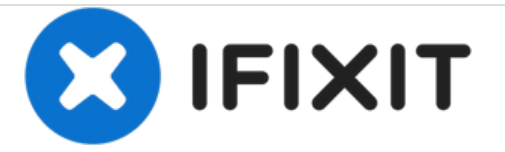

## **Clearing the cache**

Clearing the cache on the Vernee Thor

Written By: Tim

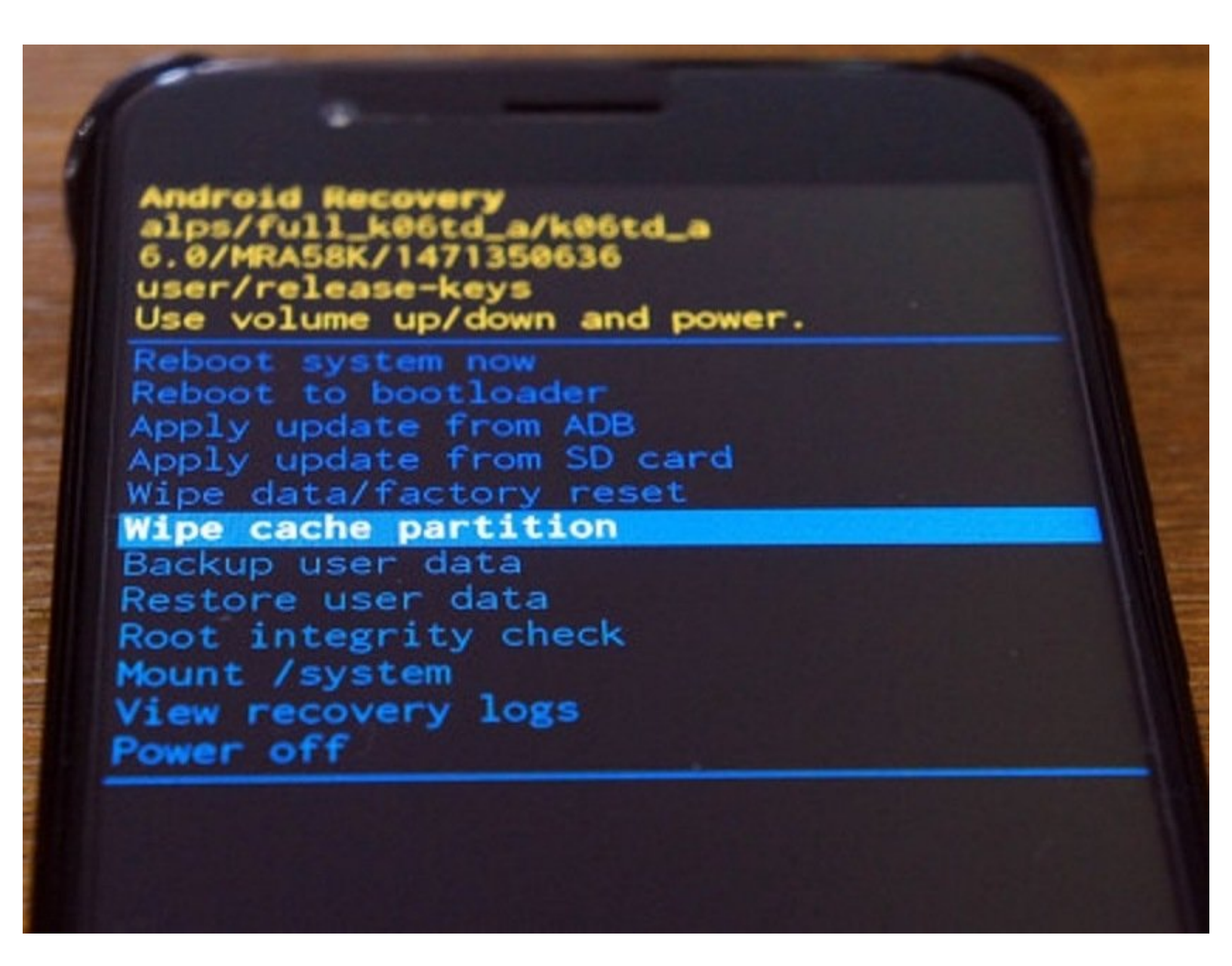

This document was generated on 2021-01-19 04:30:31 AM (MST).

## INTRODUCTION

Sometimes you need to clear the cache, for example when an OTA update hangs instead of rebooting.

This document was generated on 2021-01-19 04:30:31 AM (MST).

## Step 1 — How to clear your cache

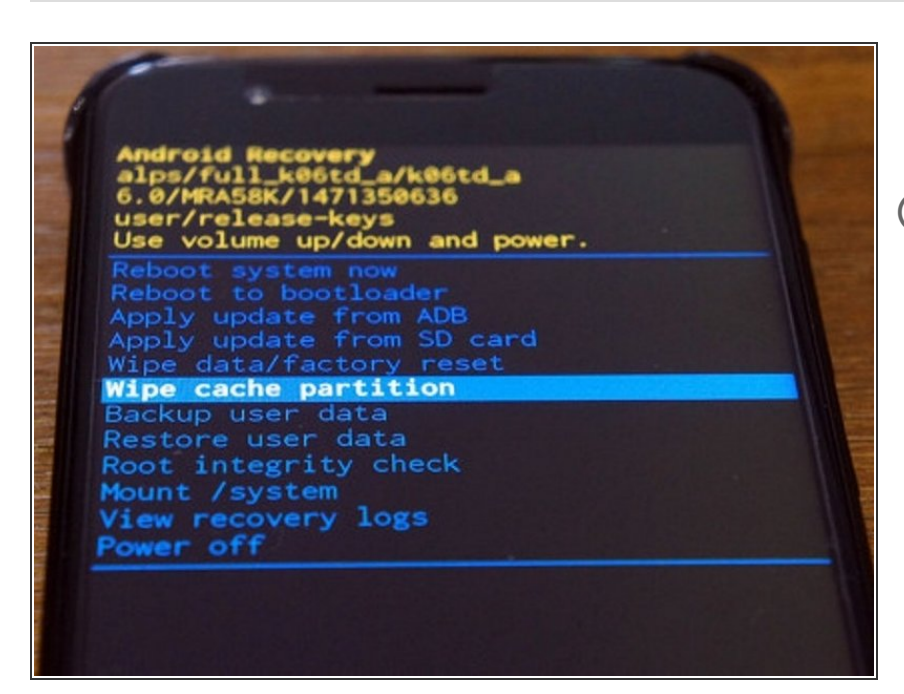

- Shut down your phone by holding Power and tapping Power Off
- (i) Wait for the phone to vibrate once
- Hold down Volume Up then Power until you see Recovery <<==</li>
- If the arrow does not point at Recovery press Volume Up until it does
- Press Volume Down and wait a few seconds
- When you see No command, hold Power and Volume Up until you see the menu shown
- Choose Wipe cache partition using Volume Up/Down then Power
- Choose Reboot system now using Volume Up/Down then Power

This document was generated on 2021-01-19 04:30:31 AM (MST).